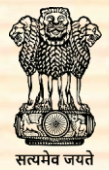

वस्त मंत्रालय

TEXTILES

**MINISTRY OF** 

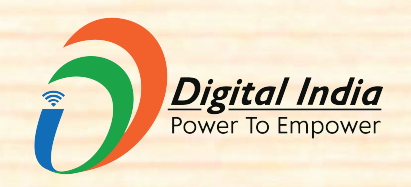

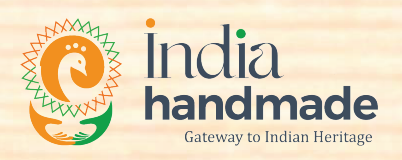

## Steps to apply for Enrolment ID under GST (with screenshots)

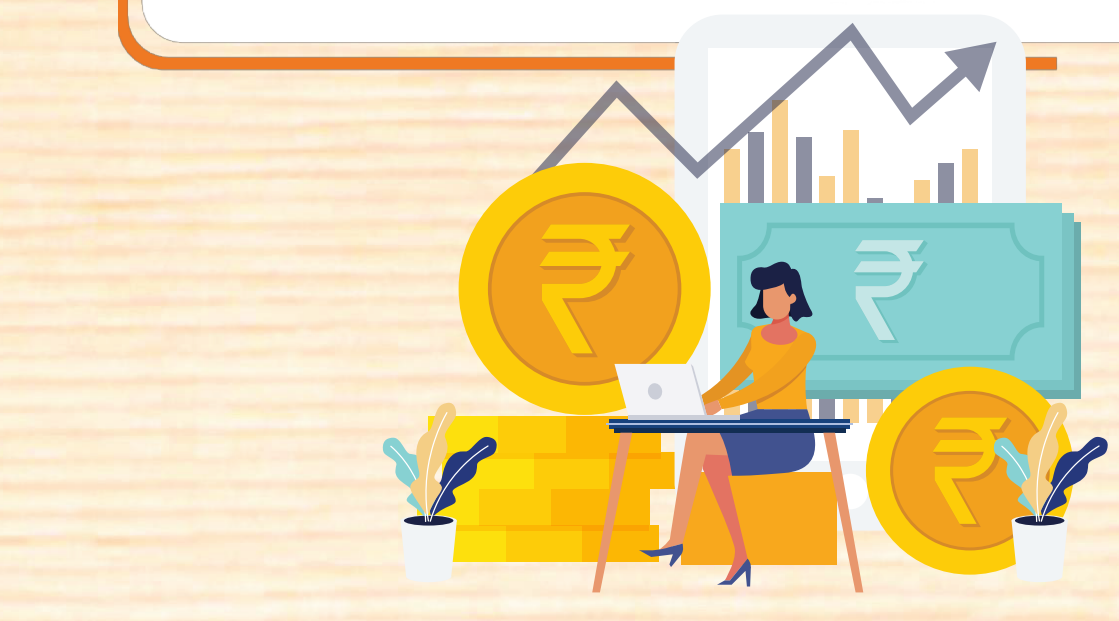

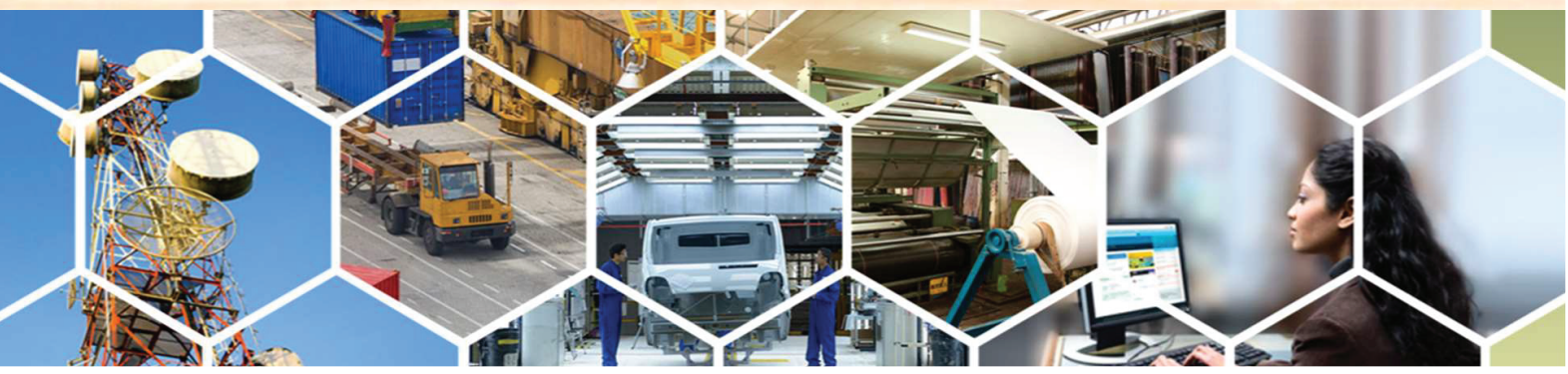

## Steps to apply for Enrolment ID under GST (with screenshots)

For applying for a Enrolment user ID, an unregistered user has to perform the steps mentioned below:

**Step 1.** Go to the web browser and open the URL<u>www.gst.gov.in</u> As the web portal opens, the GST home page is displayed.

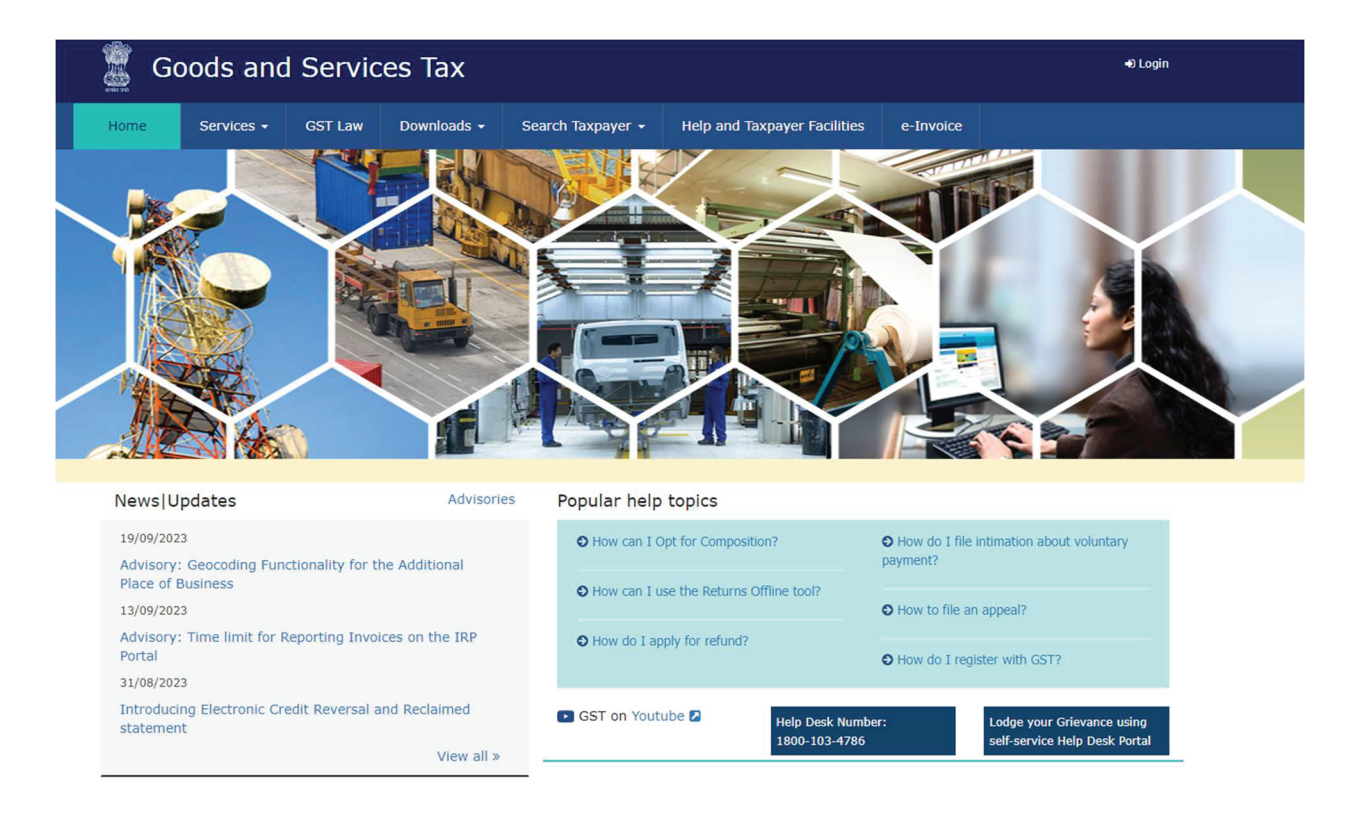

**Step 2.** The user then needs to click Services > User Services > Generate User ID as shown in the image below.

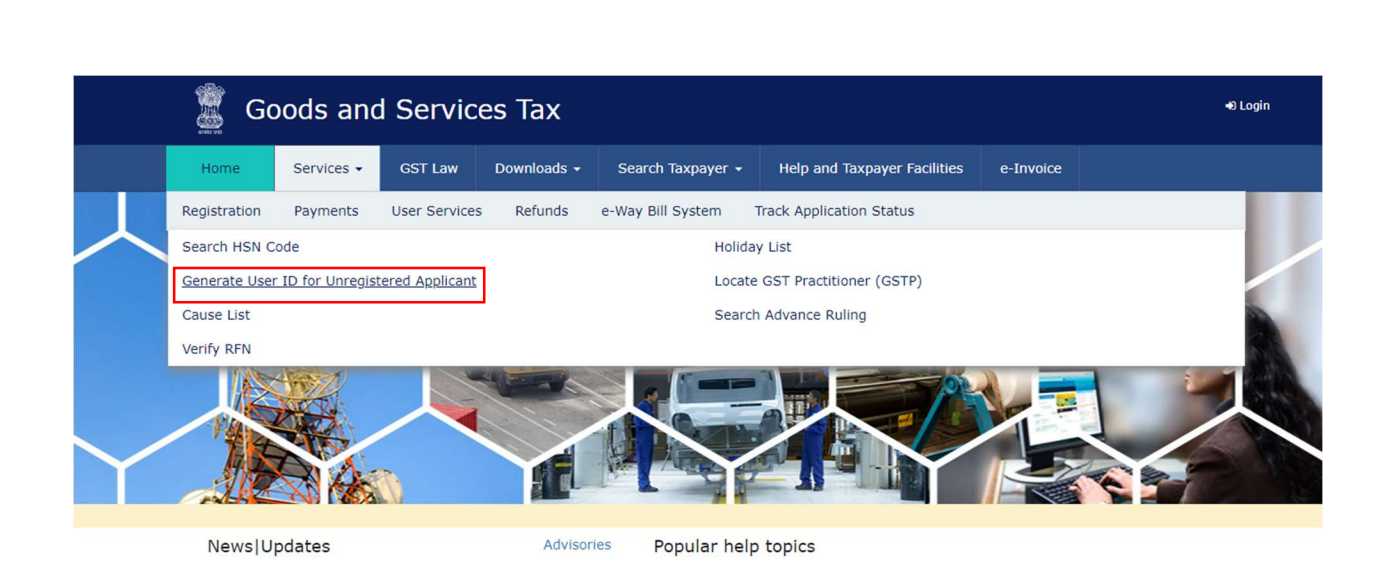

**Step 3.** The user then needs to go through the warning message and click 'Yes' as highlighted in red in the image below.

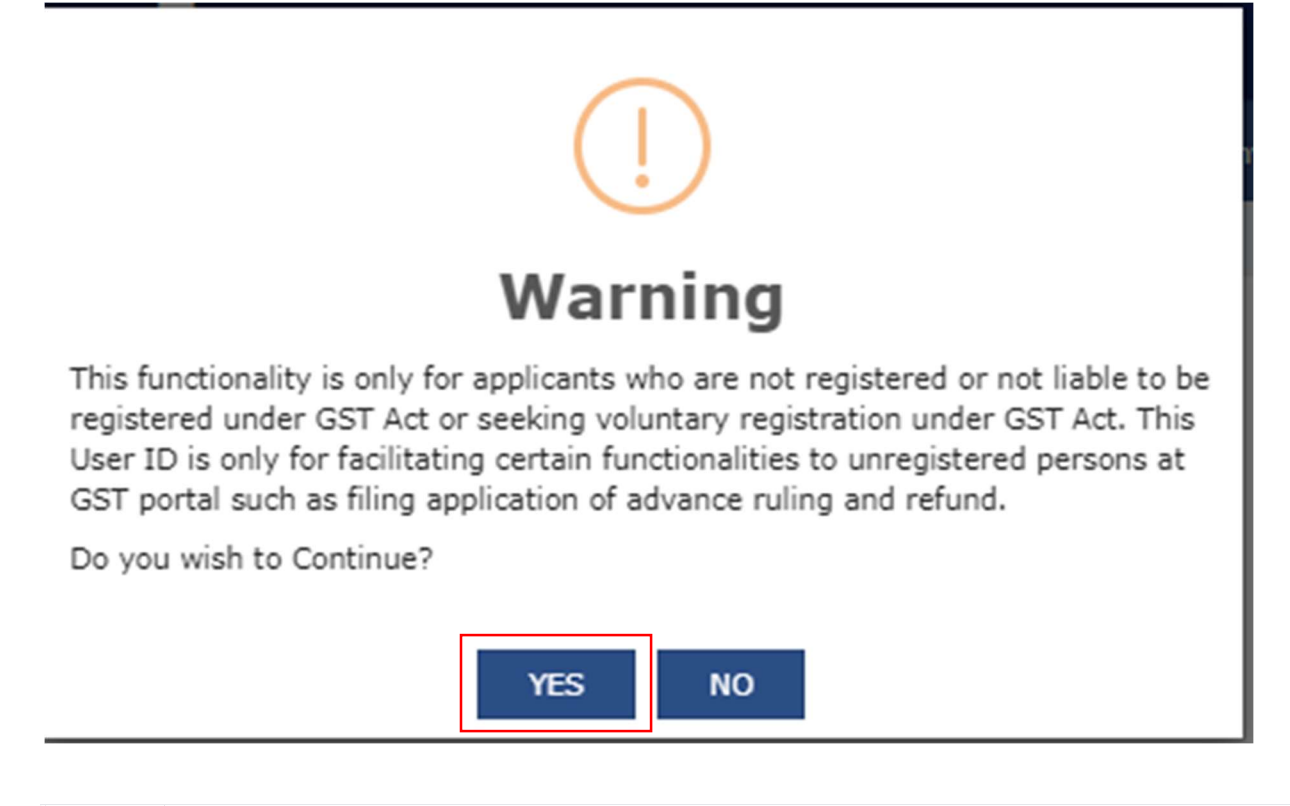

**Step 4.** Once the user clicks the 'Yes' button, the new registration for the unregistered applicant page appears. The user then needs to select option of "To Apply as a Supplier to e-Commerce Operators".

| Home                 | Services -                                         | GST Law                                                       | Downloads -                                        | Search Taxpayer -                      | Help and Taxpayer Facilities  | e-Invoice              |      |
|----------------------|----------------------------------------------------|---------------------------------------------------------------|----------------------------------------------------|----------------------------------------|-------------------------------|------------------------|------|
| Are y<br>Com         | you applying foi<br>imerce Operato<br>To d<br>To A | Temporary I<br>rs. Kindly sel<br>aim Refund<br>pply as a Supp | D as Unregistere<br>ect one?<br>lier to e-Commerce | ed Applicant for claimi<br>e Operators | ng refund or for Advance Ruli | ng or as a Supplier to | ) e- |
| <b>ep -5</b><br>Appl | The use<br>icant's P                               | er then<br>AN nar                                             | needs to<br>ne                                     | feed the de                            | tails on this pag             | e which incl           | ude  |
| Appl                 | icant's P                                          | AN                                                            |                                                    |                                        |                               |                        |      |
| Ema<br>Mob           | il Addres<br>ile Numb                              | ss                                                            |                                                    |                                        |                               |                        |      |
| State                | e or Unic                                          | on Terri                                                      | tories for                                         | which user                             | ID is required                |                        |      |
| Addr                 | ess of th                                          | ie appli                                                      | cant                                               |                                        |                               |                        |      |
| Fill F               | ISN deta                                           | iils in g                                                     | oods sup                                           | plier deals v                          | vith.                         |                        |      |

|                                                                     | Indicates mandatory news                                                                                                    |
|---------------------------------------------------------------------|----------------------------------------------------------------------------------------------------|
| Name a                                                              | s per PAN*                                                                                                    |
| Enter                                                               | Legal Name of the Applicant (as mentioned in PAN)                                                                                                    |
| Perman                                                              | ent Account Number (PAN) of Applicant*                                                                                                    |
| Enter                                                               | Permanent Account Number (PAN) of Applicant                                                                                                    |
| Eg: A Primary                                                       | don't have PAN, Click here 🕻 to apply<br>1 C D E 1 2 3 4 X<br>Email Address*                                                                                                    |
| Primary<br>Enter<br>Primary                                         | don't have PAN, Click here 2 to apply<br>1 C D E 1 2 3 4 x<br>Email Address<br>Email Address<br>Mobile Number*                                                                                |
| Primary<br>Enter<br>Primary<br>+91                                  | I don't have PAN, Click here 2 to apply I C D E 1 2 3 4 x Email Address Email Address Mobile Number Enter Mobile Number                                                                       |
| Primary<br>Enter<br>Primary<br>+91<br>State In                      | I don't have PAN, Click here 2 to apply a c b c 1 2 3 4 x Email Address Email Address Mobile Number Enter Mobile Number which you want to apply as e-commerce supplier*                       |
| Primary<br>Enter<br>Primary<br>+91<br>State In<br>Selec             | I don't have PAN, Click here 2 to apply I C D E 1 2 3 4 x Email Address Email Address Mobile Number Enter Mobile Number which you want to apply as e-commerce supplier* t                     |
| Primary<br>Enter<br>Primary<br>+91<br>State In<br>Select<br>Seconds | I don't have PAN, Click here 2 to apply a C D E 1 2 3 4 x Email Address Email Address Mobile Number Enter Mobile Number which you want to apply as e-commerce supplier* t t vry Email Address |

## Address

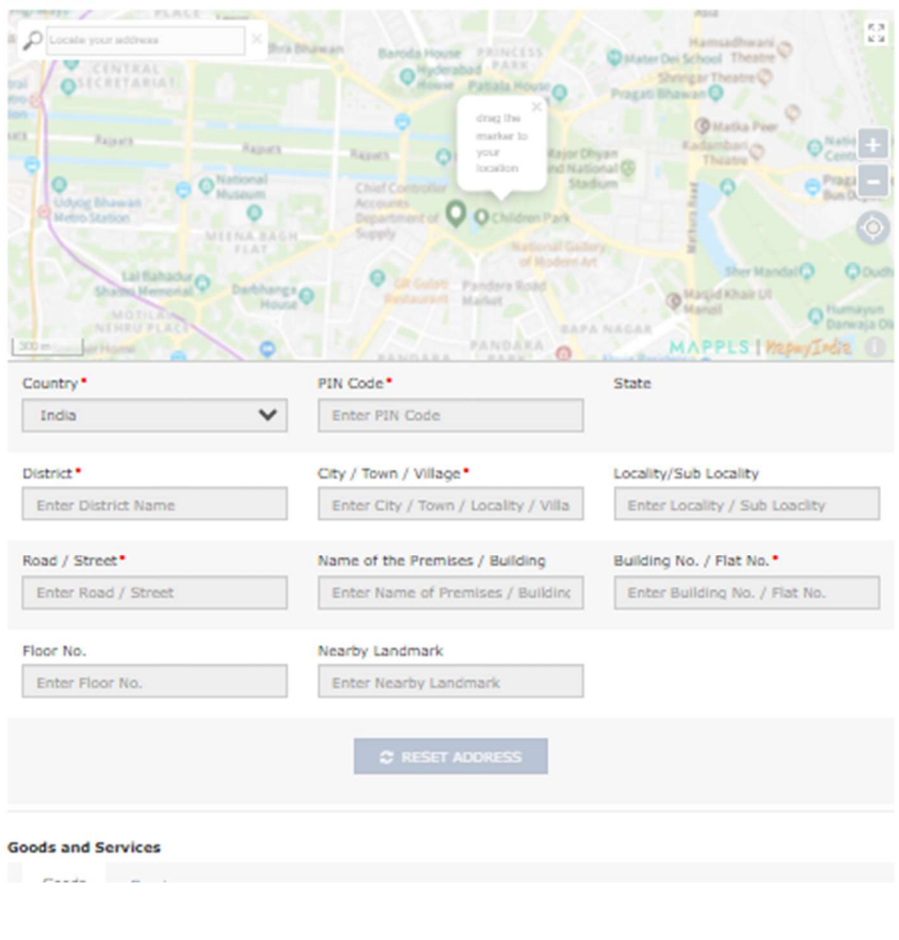

**Step 6.** Once the user has filled in the details, the user needs to enter the captcha text as provided and click the 'Proceed' button.

**Step 7**. The user would receive Email and Mobile OTP over the e-mail address and Mobile Number provided in the new registration for unregistered applicant page. The user has to enter the email OTP and Mobile OTP in the 'Verify OTP' page as shown in the image below and then click 'Proceed'.

| Home          | Services -       | GST Law       | Downloads -        | Search Taxpayer •        | Help -              | e-Way Bill System |           |
|---------------|------------------|---------------|--------------------|--------------------------|---------------------|-------------------|-----------|
| lome > Servio | es > User Servic | es > Verify 0 | TP (User ID for un | registered users)        |                     |                   | @ English |
|               |                  |               |                    | User Credentials 0       | 2<br>TP Ventication |                   |           |
|               |                  | 1             | Verify OTP         |                          |                     |                   |           |
|               |                  |               |                    |                          | • indicates         | mandatory fields  |           |
|               |                  | 1             | Email OTP*         |                          |                     |                   |           |
|               |                  |               |                    |                          |                     |                   |           |
|               |                  |               | Enter OTP sent to  | your Email Address       |                     |                   |           |
|               |                  | (             | Please check the   | junk/spam folder in case | you do not          | get email.        |           |
|               |                  | ,             | veed OTP to be res | ent? Click here          |                     |                   |           |
|               |                  |               |                    |                          | васк                | PROCEED           |           |

**Step 8**. After successfully entering the OTP, the user would get a prompt as below that success that temporary user ID has been successfully created for the user and such details will be communicated on the user's registered e-mail ID.

| ome > Ser | rvices > User S | ervices > Veri | fy OTP (User ID for | r unregistered users) |                                    |                 | 😧 Engl               |
|-----------|-----------------|----------------|---------------------|-----------------------|------------------------------------|-----------------|----------------------|
|           |                 |                | .,                  | an egister ou usersy  |                                    |                 | e Liigi              |
| Congr     | atulation! Your | Temporary Use  | er ID               | is created succe      | ssfully. Details of your Temporary | ID is sent to y | our registered Email |
| ID.       |                 |                |                     |                       |                                    |                 |                      |
|           |                 |                |                     |                       |                                    |                 |                      |
|           |                 |                |                     |                       |                                    |                 |                      |
|           |                 |                |                     |                       |                                    |                 |                      |
|           |                 |                |                     |                       |                                    |                 |                      |
|           |                 |                |                     |                       |                                    |                 |                      |
|           |                 |                |                     |                       |                                    |                 |                      |
|           |                 |                |                     |                       |                                    |                 |                      |

**Step 9**. Once the temporary user ID is successfully created, the user would receive on the registered e-mail ID a temporary user ID and password for logging in to the GST portal.

| Deathannear                                                                                                    |
|----------------------------------------------------------------------------------------------------|
| You have been allotted a Temporary User ID.                                                                                                    |
| Your User ID is Annual Annual Annual Annual Annual Annual Annual Annual Annual Annual Annual Annual Annual Annu                                                                                                    |
| Please login to GST portal using above User Id and Password and create your own User name and password for the first time.                                                                                                    |
| Please be informed that this allotment of temporary User ID should be considered as registration under the Goods and Services Tax Act, 2017. This user ID is issued only to avail limited functionality at GST common portal. Any misuse of this ID may entail legal consequences.                                                                                                    |
| This is a system generated mail.<br>Disclaimer:                                                                                                    |
| This is a system generated mail for general information purposes only and unless otherwise specifically mentioned therein should not be construed as an acknowledgement, authentication and/or approval of any kind about the correctness of the information/data successfully submitted by you. Though all efforts have been made to keep the contents of this mail accurate, the same is not intended for and/or should not be construed as a statement of law or used for any legal purposes against GSTN. The information transmitted as part of this mail is meant only for the intended person/entity only and may contain confidential, proprietary and/or privileged information/material of GSTN. GSTN does not accept or assume any liability of any nature against any person/entity in relation to the accuracy, completeness, usefulness and/or relevance or otherwise of the information as part of this mail. Any use, reuse, review, retransmission, dissemination, paraphrasing, distribution or other uses of the in formation contained in this mail, through any medium whatsoever, by any person/entity/recipient shall strictly be at their own risks and for any calms/issues in relation thereto GSTN shall not be lable for any expense, losses, damages and/or liability thereof. If you are not the intended recipient of this mail or information contained therein, please forthwith, contact the sender and delete the material completely from your computer/s and/or the device/s wherein the contents/information of this mail may have been stored. |

WARNING:

## Step 10. Go to GST login Portal and select First time Login Option highlighted

| 🖉 Go         | ods and    | Servic  | es Tax                        |                            |                                         |           |
|--------------|------------|---------|-------------------------------|----------------------------|-----------------------------------------|-----------|
| Home         | Services 👻 | GST Law | Downloads -                   | Search Taxpayer 👻          | Help and Taxpayer Facilities            | e-Invoice |
| Home > Logir | ı          |         |                               |                            |                                         |           |
|              |            |         | Login                         |                            |                                         |           |
|              |            |         | Username •                    |                            | • indicates mandatory fields            |           |
|              |            |         | Enter Username                |                            |                                         |           |
|              |            |         | Password •                    |                            |                                         |           |
|              |            |         | Enter Password                |                            |                                         |           |
|              |            |         | LOGIN                         |                            |                                         |           |
|              |            |         | Forgot Username               |                            | Forgot Password                         |           |
|              |            |         | 6 First time login<br>log in. | 1: If you are logging in f | or the first time, click <u>here</u> to |           |
|              |            |         |                               |                            |                                         |           |
|              |            |         |                               |                            |                                         |           |
|              |            |         |                               |                            |                                         |           |
|              |            |         |                               |                            |                                         |           |
|              |            |         |                               |                            |                                         |           |
|              |            |         |                               |                            |                                         |           |
|              |            |         |                               |                            |                                         |           |

below in red rectangle. Login With details received by email.

**Step 11**. The user could also edit the profile details after logging into the GST portal. The user needs to navigate to the 'Edit Profile' button on the dashboard for editing and update the details about the address of the user.

| 📓 Go       | Goods and Services Tax                                                    |            |             |                    |                              |                     |                       |  |  |  |
|------------|---------------------------------------------------------------------------|------------|-------------|--------------------|------------------------------|---------------------|-----------------------|--|--|--|
| Dashboard  | Services 🗸                                                                | GST Law    | Downloads 🗸 | Search Taxpayer 👻  | Help and Taxpayer Facilities | e-Invoice           |                       |  |  |  |
| Dashboard  |                                                                           |            |             |                    |                              |                     |                       |  |  |  |
| Last logge | d in on 22/09/                                                            | 2023 14:15 |             |                    | Curre                        | ently logged in fro | om IP: 164.100.203.50 |  |  |  |
|            |                                                                           | Welcome    | to to       | o GST Common Porta | I                            |                     | _                     |  |  |  |
|            | Vie                                                                       |            |             |                    |                              |                     |                       |  |  |  |
|            | You can navigate to your chosen page through navigation panel given below |            |             |                    |                              |                     |                       |  |  |  |
|            | EDIT PROFILE >                                                            |            |             |                    |                              |                     |                       |  |  |  |
|            |                                                                           |            |             |                    |                              |                     |                       |  |  |  |
|            |                                                                           |            |             |                    |                              |                     |                       |  |  |  |
|            |                                                                           |            |             |                    |                              |                     |                       |  |  |  |
|            |                                                                           |            |             |                    |                              |                     |                       |  |  |  |
|            |                                                                           |            |             |                    |                              |                     |                       |  |  |  |
|            |                                                                           |            |             |                    |                              |                     |                       |  |  |  |